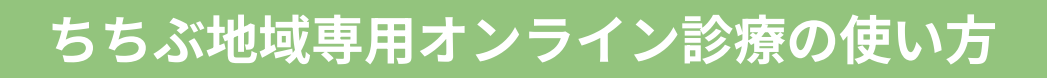

### こんな時にご利用ください

- 夜間の発熱を家から診てほしい
- 仕事終わりの体調不良で医師の診察を受けたい
- お薬の飲み合わせの相談がしたい 等

以下のような症状が見られる場合は、ただちに救急車を呼び、適切な処置を受けてくださ い。

- ・意識がない
- ・ろれつが回らない

- ・吐血している
- ・手足の動きが悪い、または動かない
- ・今まで経験したことがない頭痛、腹痛
- けいれんをおこした、けいれんしている

- ・頭を強く打った
- 必要なもの
- 1. スマートフォン

LSMS(ショートメッセージ)が受信でき、カメラ・ビデオ通話が使えるもの

- 2. 健康保険証
- 3. クレジットカード(お支払いがクレジットカードの場合) Lカード番号のわかるもの
- 4. 受給資格証・お薬手帳(お持ちの方のみ)

#### 支払い方法

- クレジットカード払い
- コンビニ後払い(手数料277円)

#### 受診ステップ

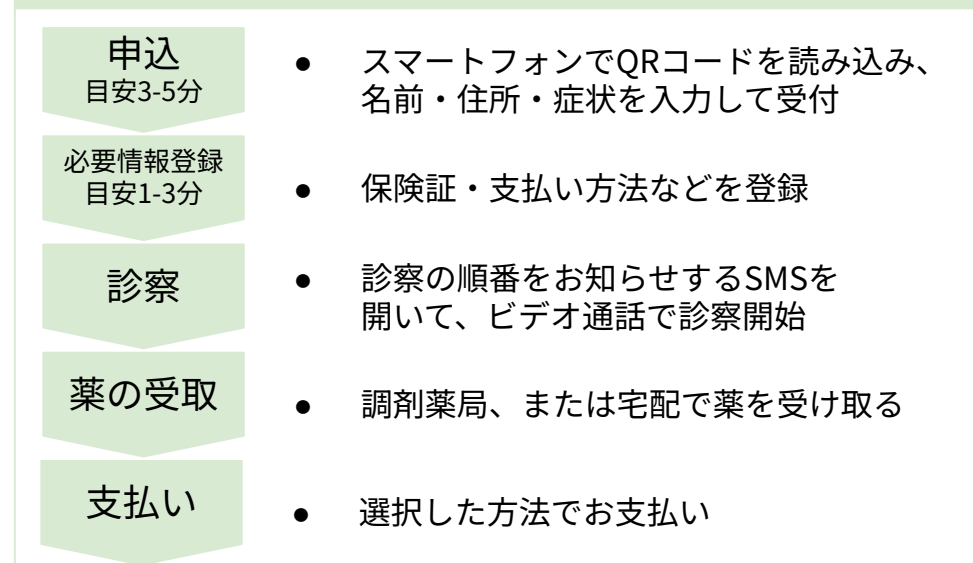

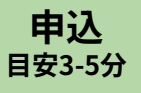

# 申込の手順(1/3)

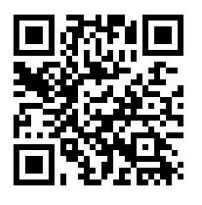

お手持ちのスマートフォンで左のQRコードを 読み取ると、申込ページが表示されます。 画面の案内に従って、必要事項をご入力ください。

| 💿 受診さ                                      | れる方の情                         | 青報                                      | * 必須                      |                                  |
|--------------------------------------------|-------------------------------|-----------------------------------------|---------------------------|----------------------------------|
| お名前                                        |                               |                                         |                           |                                  |
| ~せい*                                       |                               |                                         |                           |                                  |
| やまだ                                        |                               |                                         |                           |                                  |
| めい*<br>たろう                                 |                               |                                         |                           |                                  |
| 性別 ★<br>● 男性 ○ 女                           | τ性                            |                                         |                           |                                  |
| 牛年月日 ★                                     |                               |                                         |                           |                                  |
| ● 和暦 ○ 西                                   | 互暦                            |                                         |                           |                                  |
| 元号 *                                       | -                             | 年 <b>*</b><br>10                        |                           |                                  |
| ⊂月★                                        |                               | - 日 <b>*</b>                            |                           |                                  |
| 02                                         |                               | 02                                      |                           | SMSの受け取りが可能か                     |
| 連絡先(携帯電)                                   | <b>話番号) *</b><br>8            |                                         |                           | スマートフォンの電話<br>番号をご入力ください         |
|                                            | 下記からお選                        | <b>選びください*</b><br>選択可                   | *必須                       |                                  |
| 発熱                                         | 咳・喉の痛み                        | 花粉症                                     | 鼻水                        |                                  |
| 頭痛                                         | 吐き気・嘔吐                        | アレルギー                                   | 腹痛                        |                                  |
| 下痢                                         | 便秘                            | 皮膚症状                                    | 胸痛                        |                                  |
| 腰痛・背部痛                                     | 不眠・不安                         | その他症状                                   |                           |                                  |
| <b>症状に関するこ</b><br>特に医師にf                   | <b>コメント(任意)</b><br>伝えておきたいる   | ことがあればご言                                | 己入ください                    | いつからどんな症状かを<br>わかる範囲で<br>ご入力ください |
| <ol> <li>以下の症<br/>ぶ、また<br/>等、速や</li> </ol> | 状がある場合は<br>はお近くの夜間<br>かに適切な医療 | 、直ちに救急車<br>・休日救急病院-<br>処置を受けてく <i>1</i> | (119)を呼<br>へ受診をする<br>ださい。 |                                  |

| 申込<br><sub>目安3-5分</sub>                                                                                           | 申込の手順(2/3)                                                                                     |                                                |  |  |
|----------------------------------------------------------------------------------------------------|------------------------------------------------------------------------------------------------|------------------------------------------------|--|--|
| ● お住まい                                                                                                    | *必須                                                                                            |                                                |  |  |
| <b>郵便畨号 *</b><br>3688686                                                                                          |                                                                                                | ご自宅の住所を                                        |  |  |
| 都道府県<br>埼玉県                                                                                                    |                                                                                                | ご入力ください                                        |  |  |
| <b>市区町村</b><br>秩父市                                                                                                |                                                                                                |                                                |  |  |
| <b>町名・番地まで*</b><br>熊木町8-15<br><b>建物名</b>                                                                          |                                                                                                | 近隣の薬局情報が表示<br>されますので、お薬を<br>受け取る薬局を<br>お選びください |  |  |
| ➡ お薬の受け<br>■ <sup>素局で受け取る</sup>                                                                                   | <b>け取り方法</b><br>● <sub>■ 自宅に配送</sub>                                                           | ※診察の結果、処方が出ない<br>場合もありますが、申込には<br>薬局の選択が必須です   |  |  |
| お近くの薬局で直接お薬をます。                                                                                                   | <ul> <li>・受け取り</li> <li>ご自宅にお薬をお届けします。</li> <li>*送料がかります</li> <li>*エリアによって2日程度かかります</li> </ul> |                                                |  |  |
|                                                                                                    | 薬局選択                                                                                           | または、ご自宅への<br>配送も選択できます                         |  |  |
| 検索キーワード(地名);                                                                                                    | を入力 Q<br><u>薬局を再検</u> 索                                                                        | ※別途配送料がかかります                                   |  |  |
| Here here                                                                                                    |                                                                                                |                                                |  |  |
| あ交り取<br>斎藤薬局<br>◆ 秩父市際木町20-10<br>TEL: 0494221044<br>FAX: 0494227897<br>営業している曜日(詳細は<br>日 月 火<br>- ○ ○<br>アサレ 調剤英巳 | タップ)<br>水 木 金 土 祝<br>〇 〇 〇 -                                                                   |                                                |  |  |
| <ul> <li>         ・・・・・・・・・・・・・・・・・・・・・・・・・・・・・</li></ul>                                                         | 選択                                                                                             |                                                |  |  |

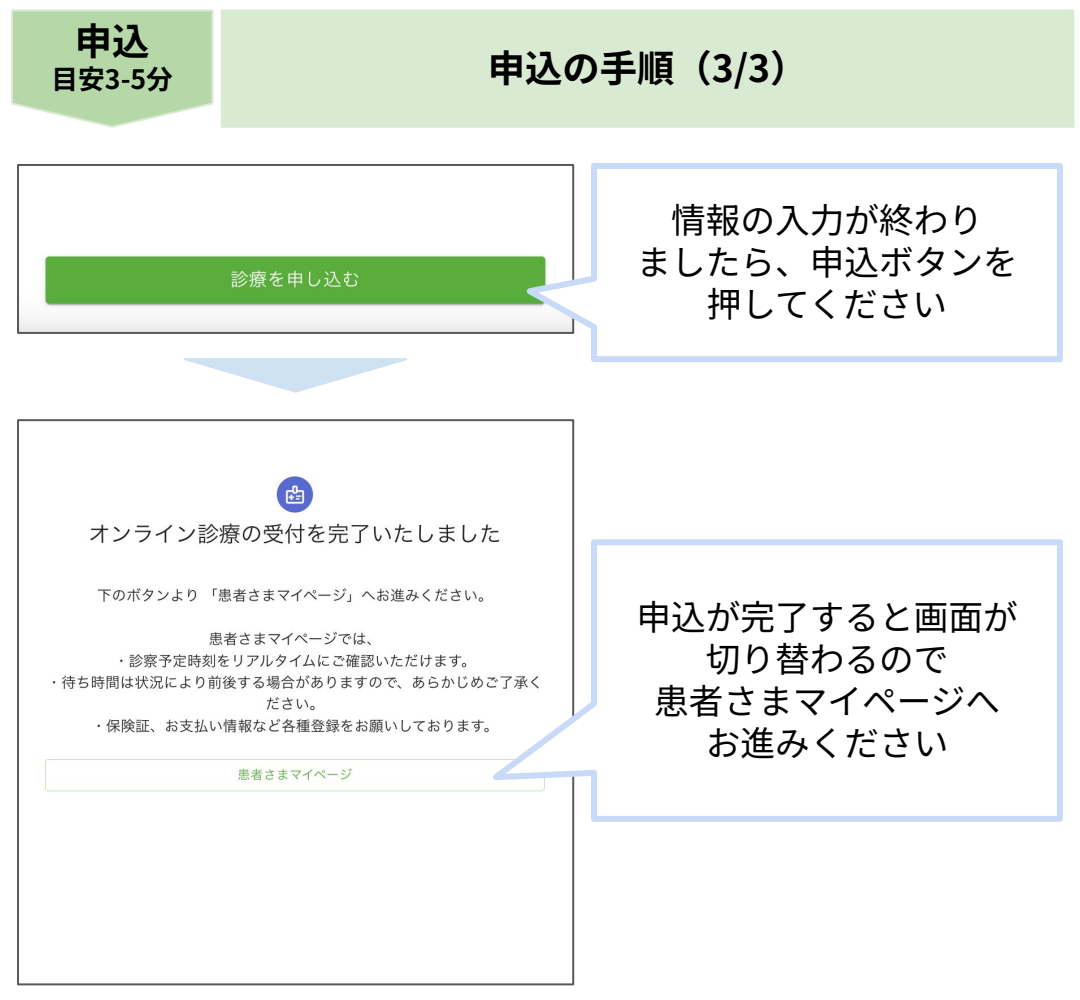

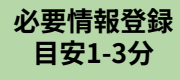

### 必要情報登録の手順(1/6)

申込完了画面から「患者さまマイページ」にアクセスし、 必要情報をご登録いただけます。 または、申込時にご登録いただいた携帯電話に届くSMS(ショート メッセージ)からもアクセスが可能です。

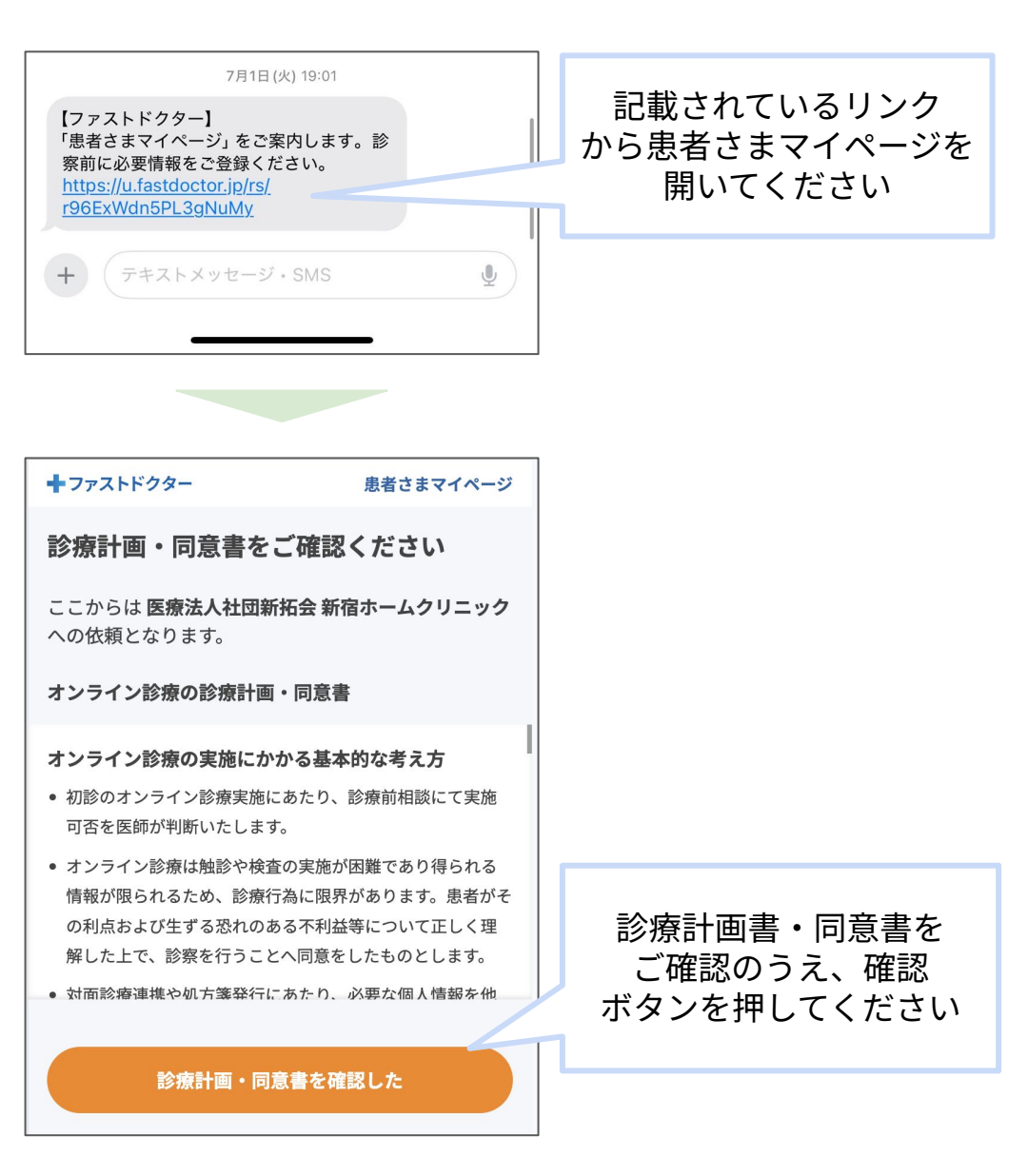

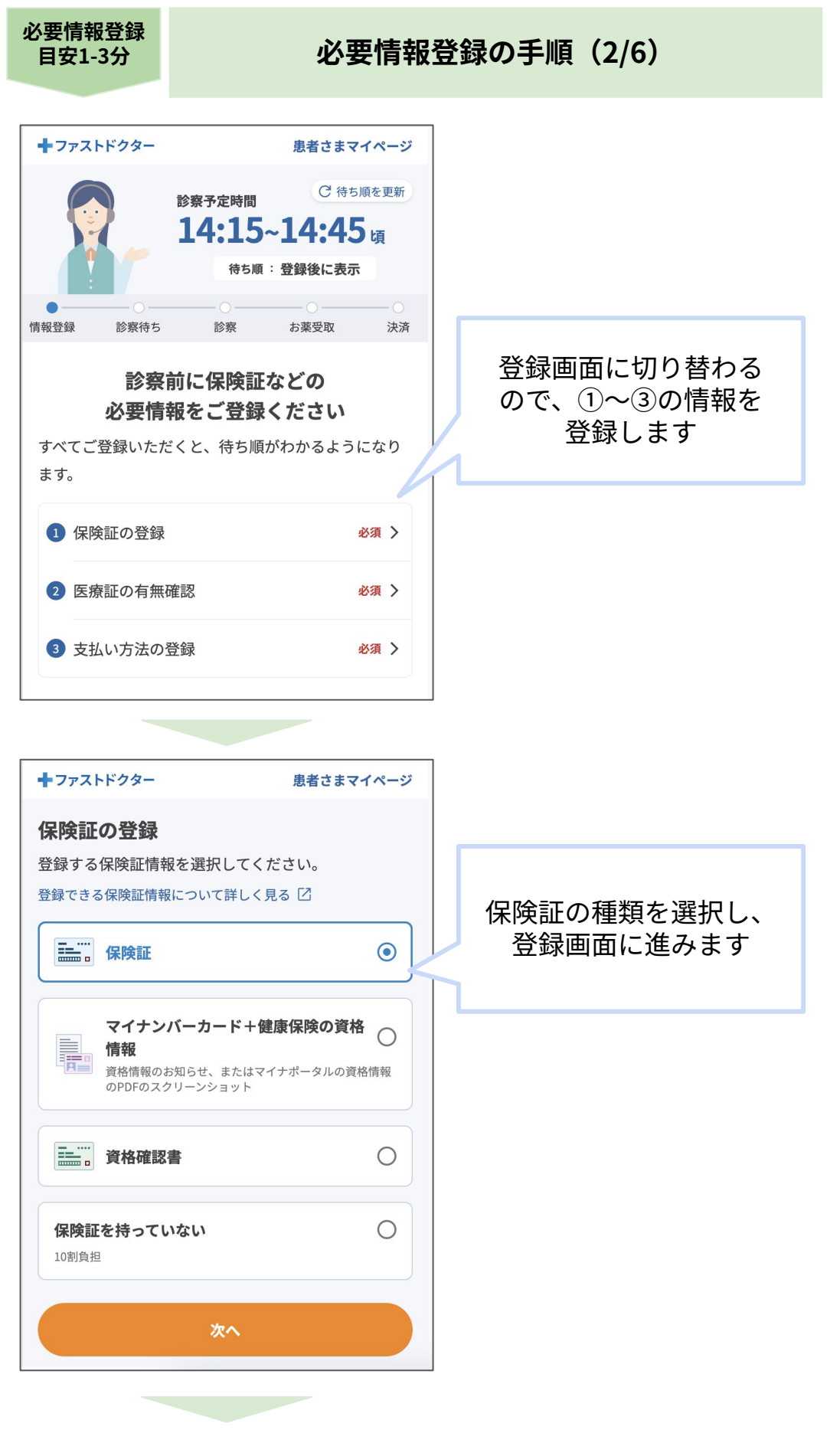

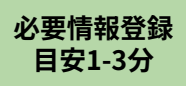

# 必要情報登録の手順(3/6)

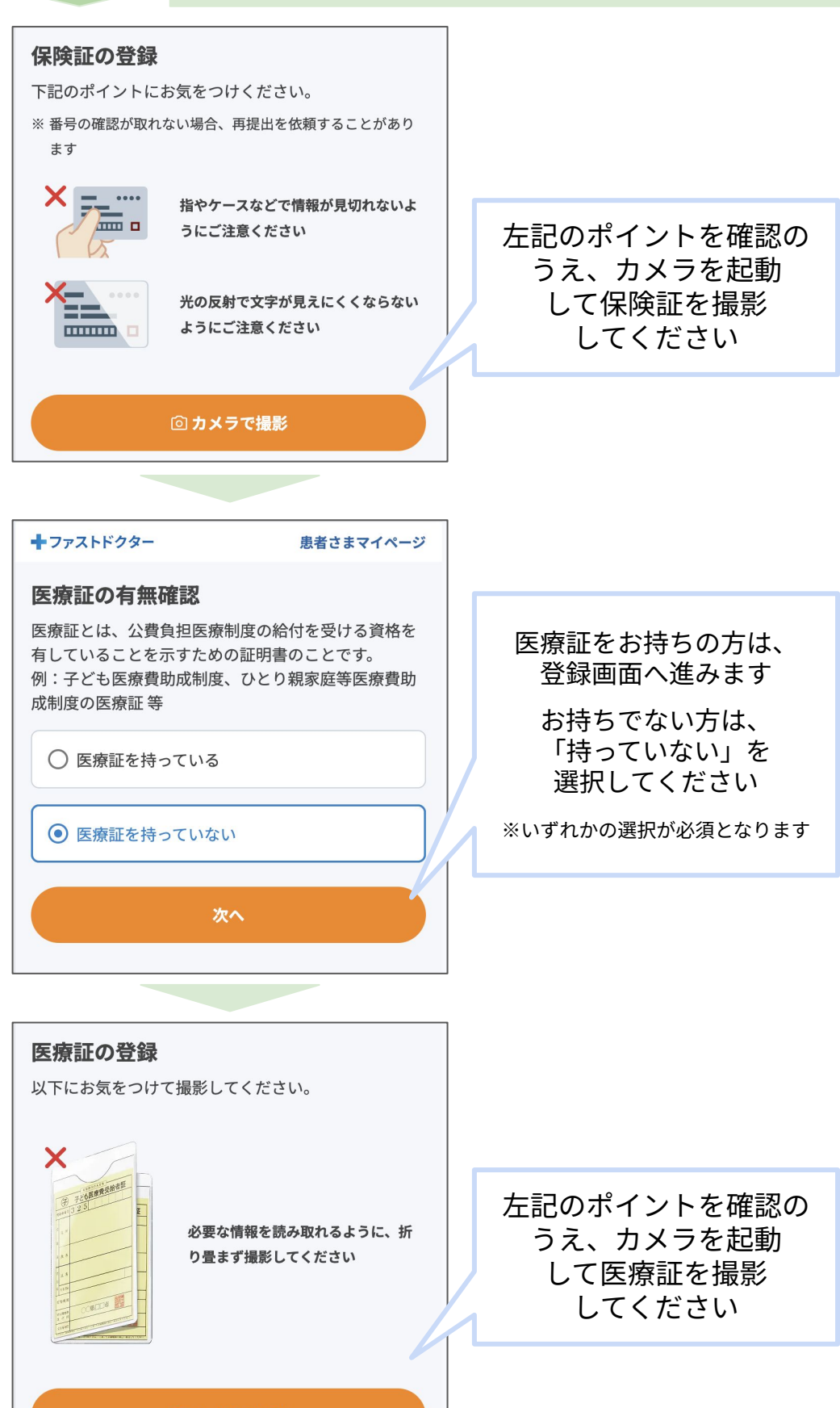

🛈 カメラで撮影

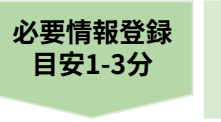

# 必要情報登録の手順(4/6)

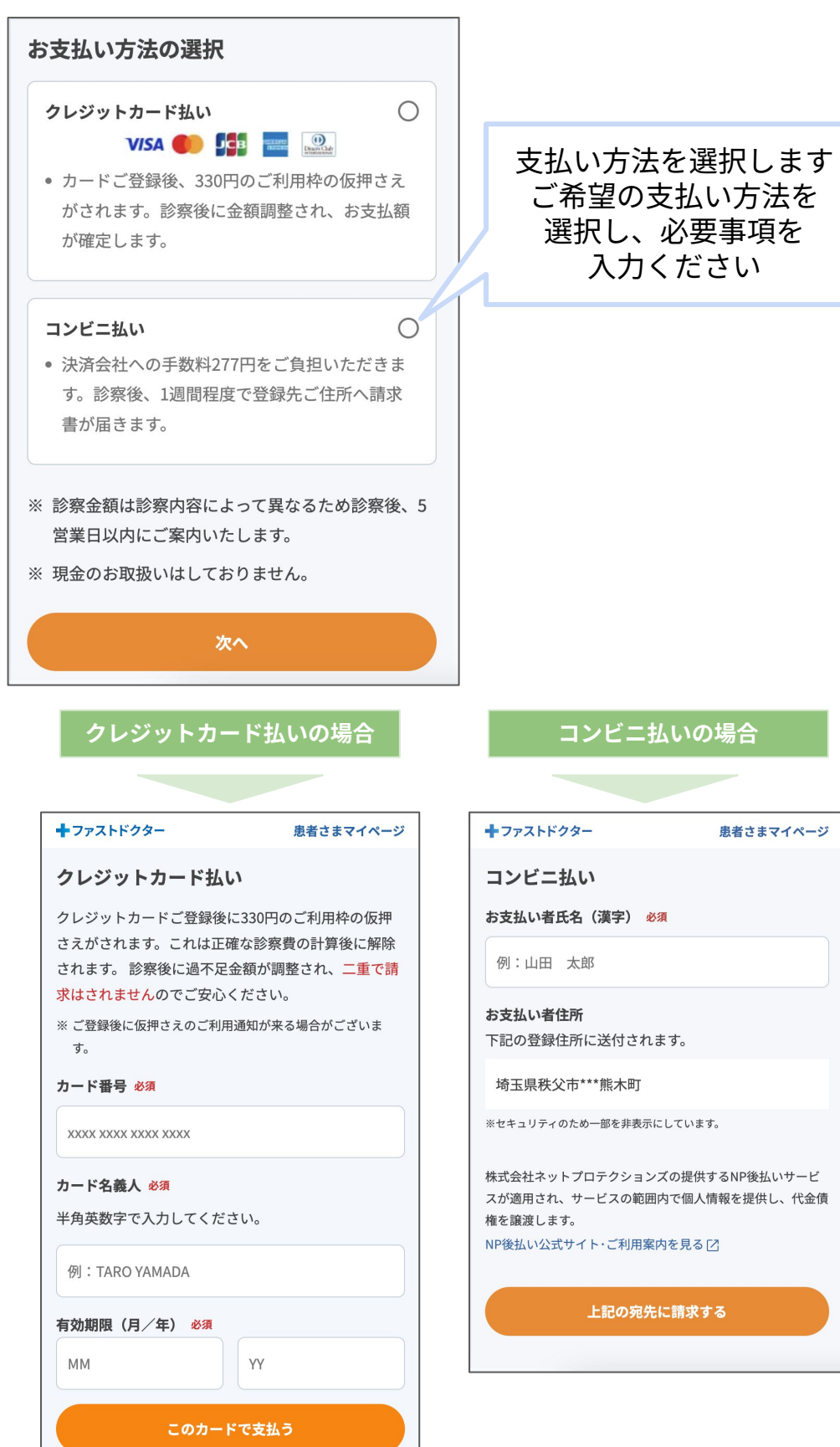

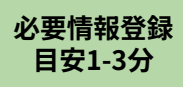

# 必要情報登録の手順(5/6)

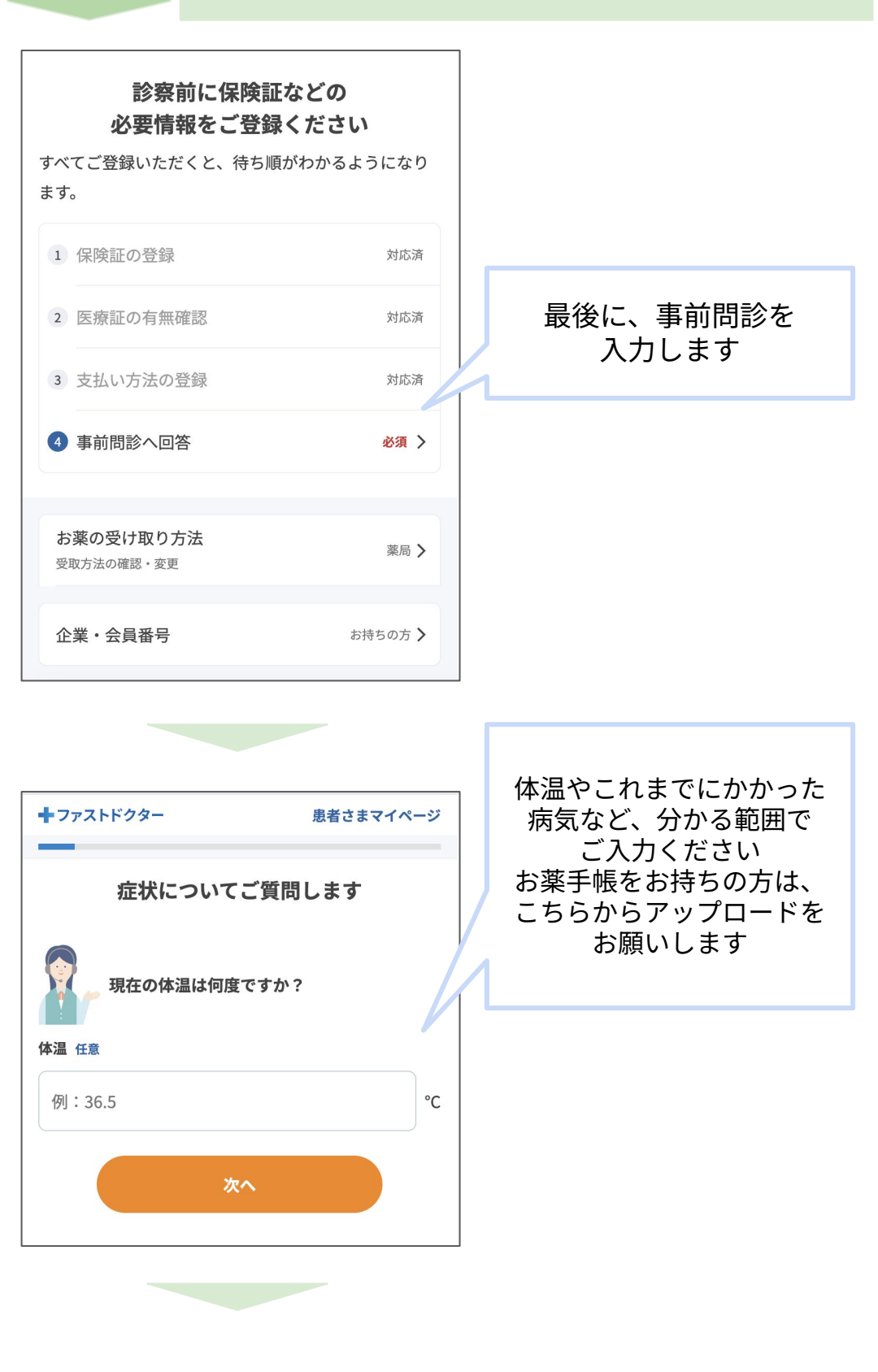

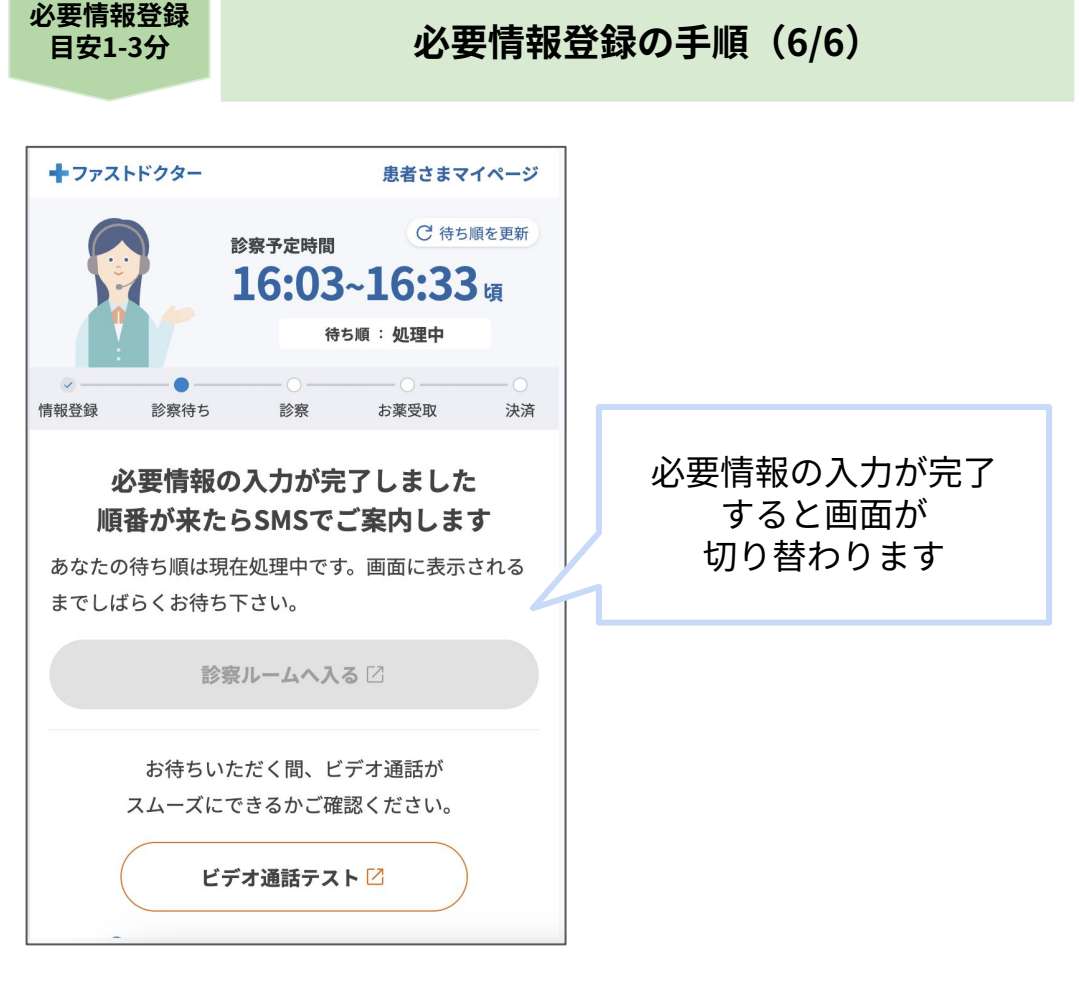

登録が完了しましたら、診察開始時間をお知らせするSMSが届くまで お待ちください。

診察の順番は、患者さまマイページにも表示されます。

| 診察                                      |  | 診察の手順                                                |  |
|-----------------------------------------|--|------------------------------------------------------|--|
| 診察が始まります<br>診察ルームへお入りください<br>診察ルームへ入る 🖸 |  | マイページの「診察ルー<br>ムへ入る」ボタンを押<br>し、ビデオ通話で診察を<br>開始してください |  |
|                                         |  | 実際の診察のイメージ                                           |  |

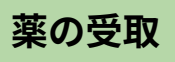

### 薬の受け取り(薬局受け取りの場合)

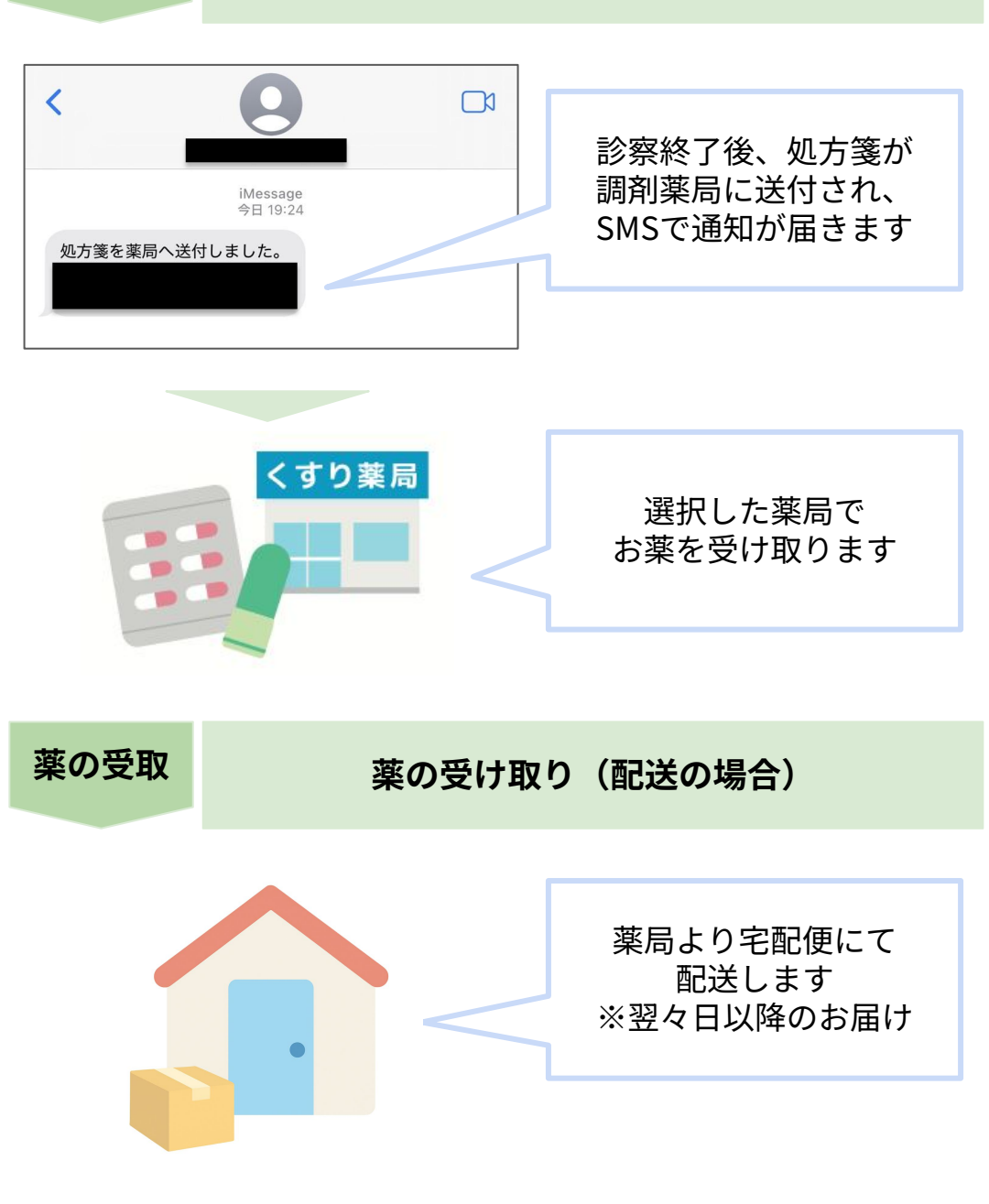

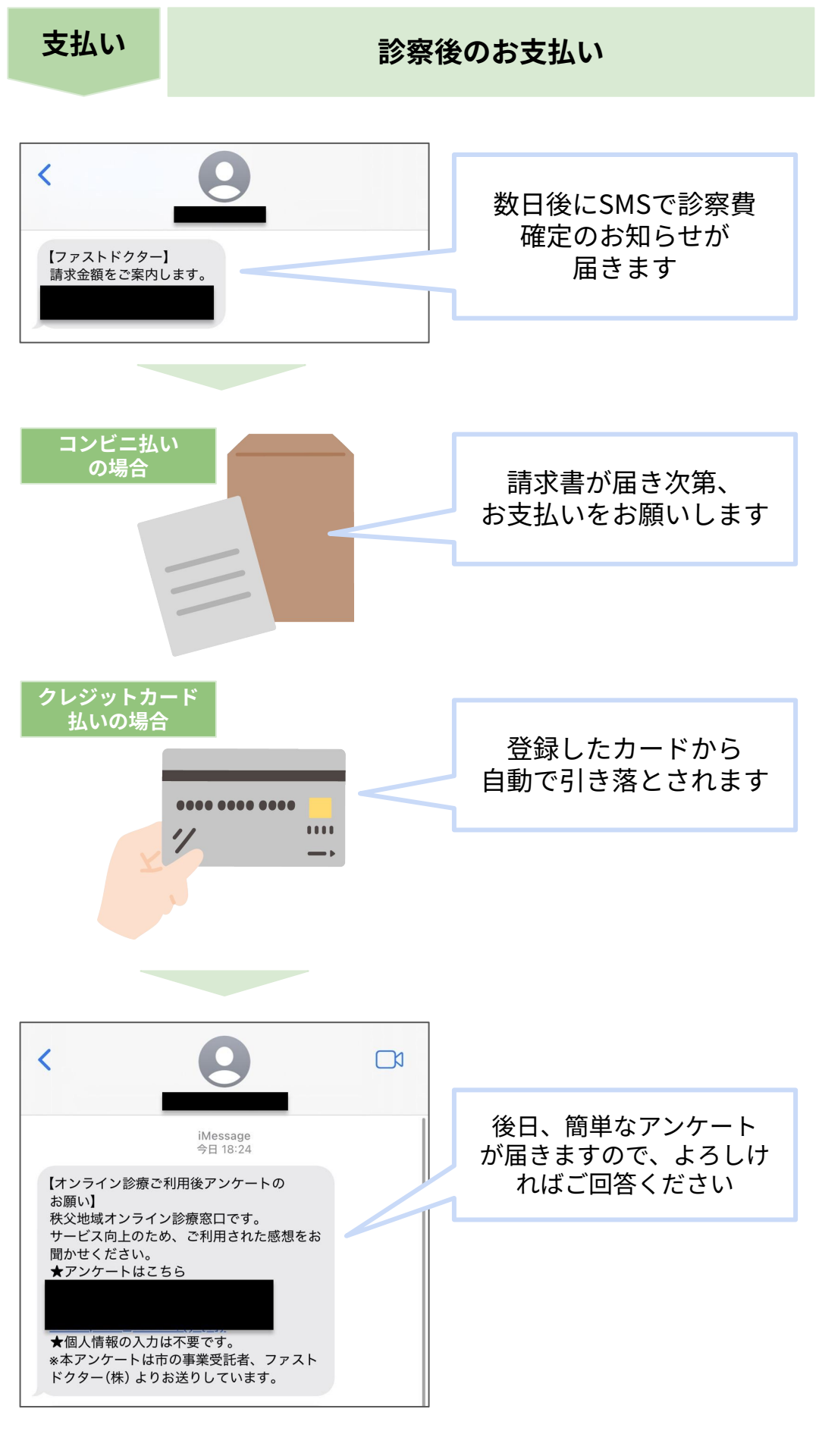